Po vyplnění žádosti o úvěr obdržíte e-mail s informací o jejím předběžném schválení. V tomto e-mailu naleznete odkaz pro přesměrování k dokončení a podpisu žádosti o úvěr. (E-mail obdržíte na adresu, kterou jste uvedli v žádosti o úvěr.)

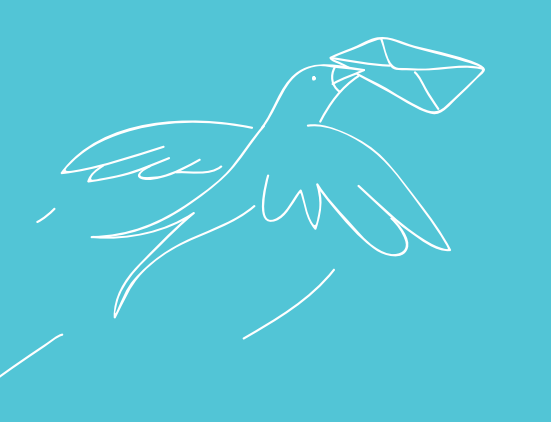

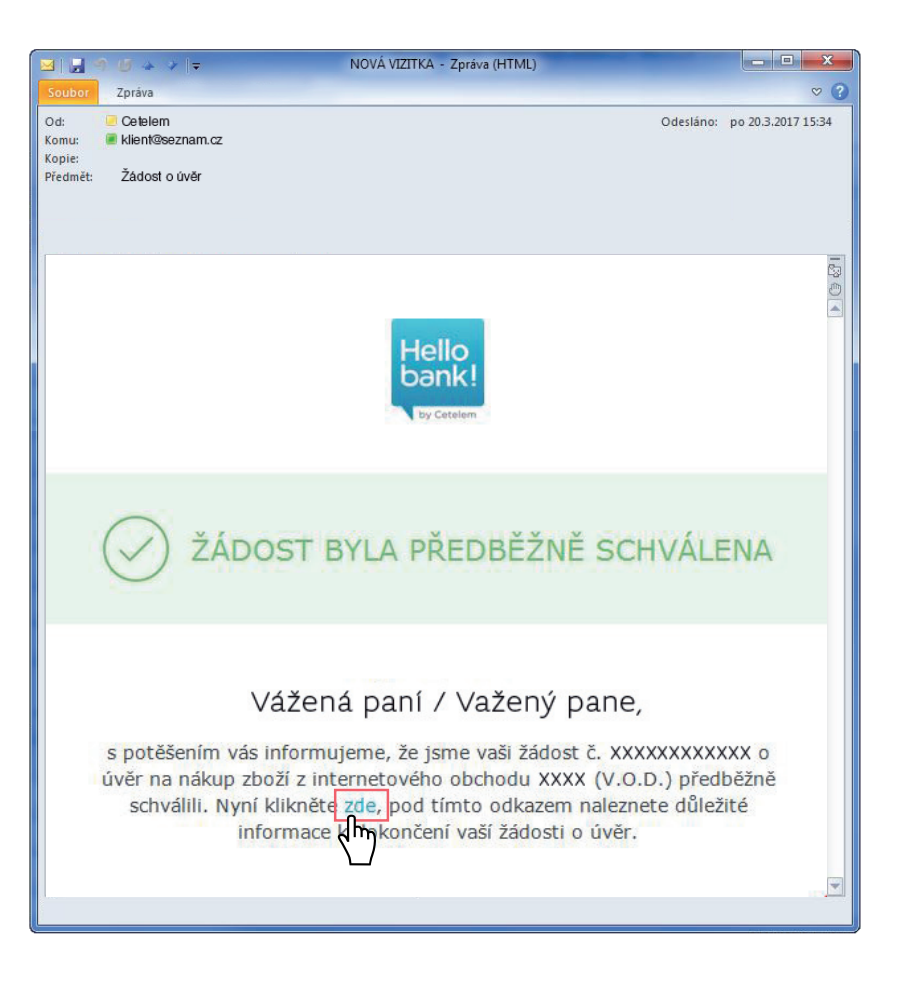

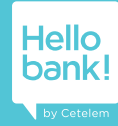

Po kliknutí na tlačítko v emailu z prvního kroku se Vám v prohlížeči otevře následující okno, do kterého je třeba vyplnit rodné číslo žadatele o úvěr. Poté klikněte na pole "Pokračovat".

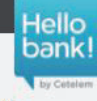

### HELLO NÁKUPY - ŽÁDOST O ÚVĚR DOTAZ NA STAV ŽÁDOSTI

| Vyplňte identifikační údaj<br>vyřízení vaší žádosti. | e a získáte informace o stavu, ve kterém j | je Všeobecné obchodní<br>podmínky, produktové<br>podmínky a další |
|------------------------------------------------------|--------------------------------------------|-------------------------------------------------------------------|
| Rodné číslo:                                         | /                                          | klienta                                                           |
| Pořadové číslo: 010                                  | 022510000 (m)<br>POKRAČOVAT                | Grafičký průvodce<br>pořízením žádosti o úvě<br>od Hello bank!    |
|                                                      | _                                          |                                                                   |

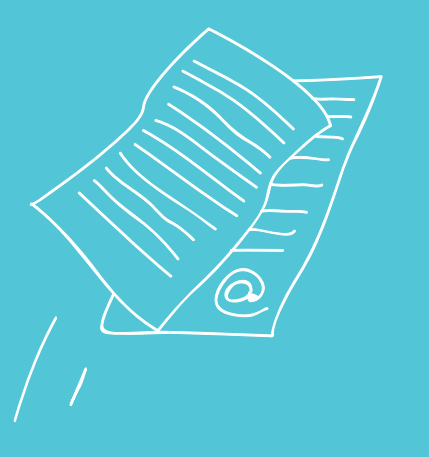

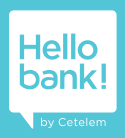

Zobrazí se okno, kde si zvolíte formu podpisu smlouvy. Pro SMS podpis vyberete pole "Zvolit podpis v elektronické formě".

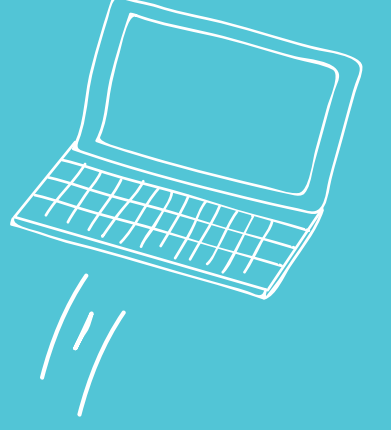

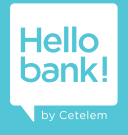

### Hello bank!

### HELLO NÁKUPY - ŽÁDOST O ÚVĚR DOTAZ NA STAV ŽÁDOSTI

Vážený pane,

#### vaše žádost č. 010022510000 o úvěr byla předběžně schválena.

Nyní si, prosím, zvolte jednu z forem podpisu úvěrové dokumentace.

Na výběr máte možnost podpisu v elektronické formě, kdy podepíšete úvěrovou dokumentaci a doložíte požadované doklady on-line prostřednictvím zabezpečeného internetového bankovnictví (aplikace E-portál).

#### Výhody podpisu v elektronické formě:

- Výrazné urychlení dodání zboží bez zasílání dokumentů poštou
- Jednoduše, rychle a pohodlně z vašeho počítače
- Bezpečně prostřednictvím internetového bankovnictví (E-portálu)
- Bez papírování

### Zvolit podpis v elektronické formě >

Pokud nechcete využít bď podpisu v elektronické formě, můžete úvěrovou dokumentaci vytisknout, podepsat a spolu s požadovanými doklady zaslat poštou na naše úvěrové oddělení.

Zvolit podpis v papírové formě >

V případě nejasností a doplňujících dotazů nás kontaktujte na telefonním čísle 596 103 630.

Úvěrové oddělení BNP PARIBAS PERSONAL FINANCE

Všeobecné obchodní podmínky, produktové podmínky a další informační materiály pro klienta

V dalším kroku naleznete informace potřebné k průběhu podpisu smlouvy a nahrání požadovaných dokladů v aplikaci E-portál. K dokončení podpisu smlouvy klikněte na odkaz "**Přejit do aplikace E-portál**".

Do aplikace E-portál lze pokračovat i z odkazu, který obdržíte v emailu

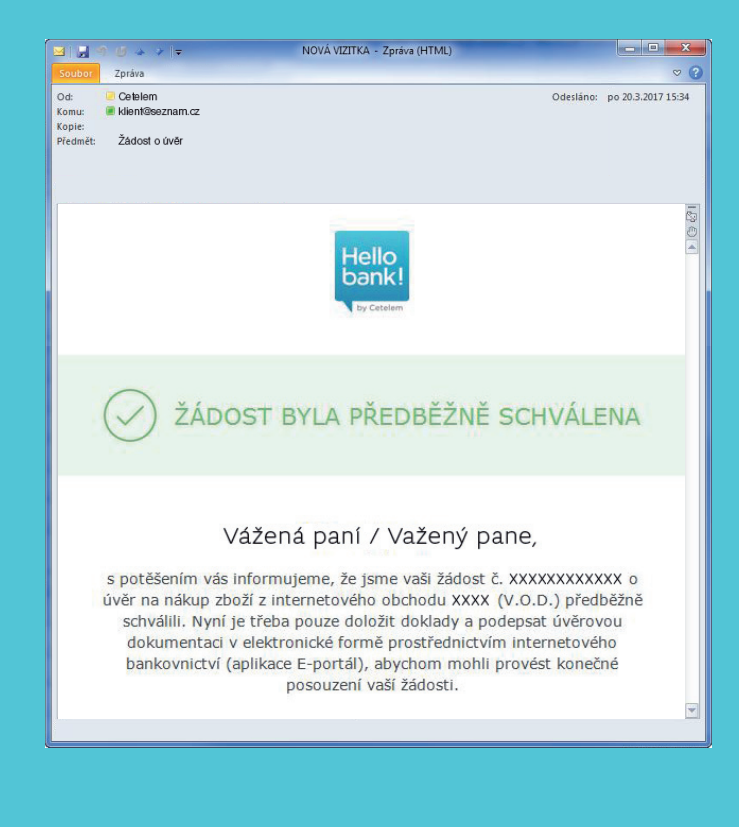

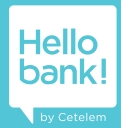

### Hello bank!

### HELLO NÁKUPY - ŽÁDOST O ÚVĚR

#### DOTAZ NA STAV ŽÁDOSTI

#### Vážený pane,

#### vaše žádost č. 010022510000 o úvěr byla předběžně schválena.

Nyní je třeba doložit požadované doklady a podepsat úvěrovou dokumentaci v elektronické formě prostřednictvím zabezpečeného internetového bankovnictví (aplikace E-portál).

#### Jak bude probíhat nahrání dokladů a podpis smlouvy v internetovém bankovnictví (E-portálu)?

- Kliknete na odkaz "Přejít do internetového bankovnictví (aplikace E-portál)" níže. Odkaz na internetové bankovnictví (E-portál) vám byl zaslán rovněž na váš email.
- Pro přihlášení do internetového bankovnictví (E-portálu) slouží jednorázový autorizační kód, který vám bude zaslán formou SMS na vámi uvedeneč číslo mobilního telefonu v okamžiku, kdy na přihlašovací stránce udělíte souhlas s podmínkami používání internetového bankovnictví (E-portálu).
- Po přihlášení se dostanete na stránku "Nahrání dokumentů", kde nahrajete požadované doklady.
- 4. V dalším kroku si na stránce "Souhlas" prostudujete smluvní dokumentaci k vašemu úvěru, zkontrolujete správnost uvedených údajů a odsouhlasíte jednotlivé části smluvní dokumentace. Na stránce "Přehled" pak budete mít zobrazenu vaši smluvní dokumentaci s udělenými souhlasy.
- V posledním kroku na stránce "Podpis" podepíšete smluvní dokumentaci prostřednictvím autorizačního kódu, který vám bude zaslán formou SMS na číslo vašeho mobilního telefonu.
- Bude-li podpis smlouvy úspěšně dokončen, bude vámi podepsaná smluvní dokumentace a přiložené doklady automaticky odeslány ke kontrole našemu úvěrovému oddělení.
- Pokud budou všechny požadované doklady doloženy v pořádku, a tedy vaše žádost o úvěr bude finálně schválena, bude vás společnost ALZA (V.O.D.) kontaktovat pro sjednání termínu doručení objednaného zboží na vaši adresu.

V případě nejasností a doplňujících dotazů nás komutujte na telefonním čísle 596 103 630.

Úvěrové oddělení BNP PARIBAS PERSONAL FINANCE

Pokud si přejete opětovně zobrazit všeobecné obchodní podmínky, produktové podmínky a další dokumenty, které jsou nedílnou součástí vaší úvěrové dokumentace, klikněte na tento odkaz: Všeobecné obchodní podmínky, produktové podmínky a další informační materiály pro klienta. Všeobecné obchodní podmínky, produktové podmínky a další informační materiály pro klienta

Pro přihlášení do aplikace E-portál je třeba nejprve **potvrdit souhlas s podmínkami. Potvrzením souhlasu obdržíte SMS kód** na tel. číslo, které jste uvedli v žádosti o úvěr. Obdržený **SMS kód opište** do vyznačeného pole. Poté klikněte na pole "**PŘIHLÁSIT SE".** 

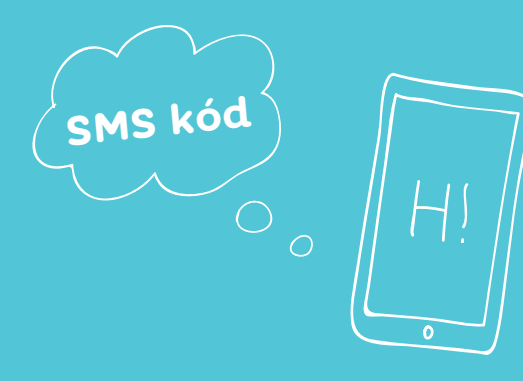

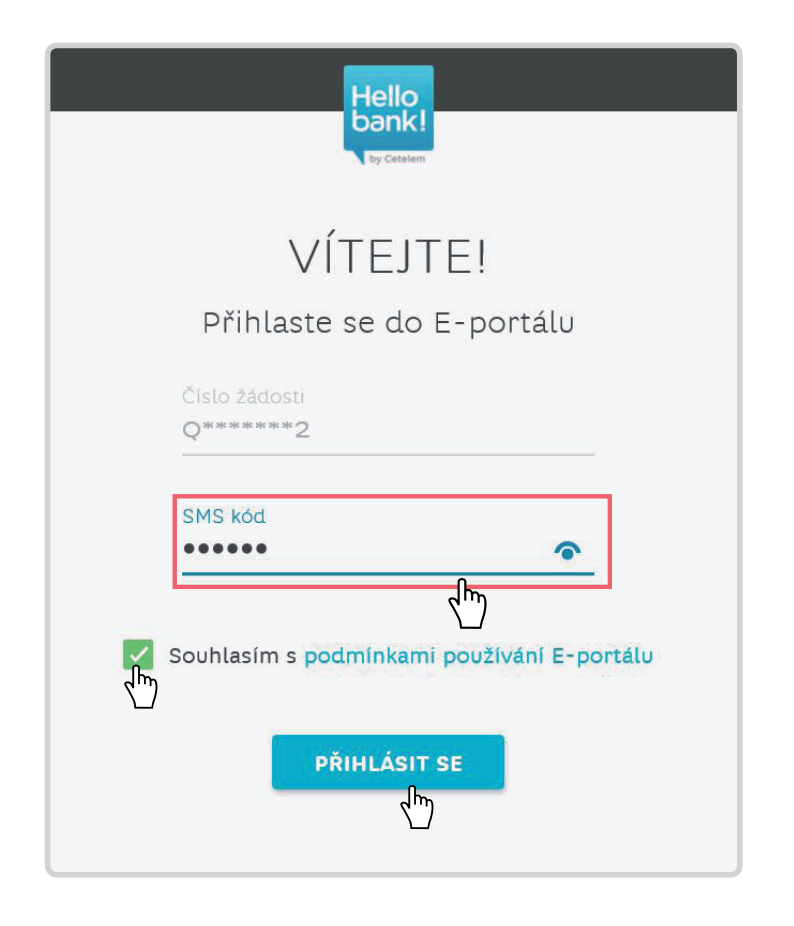

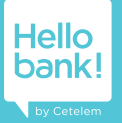

Následně jste přesměrováni do aplikace E-portál, kde uvidíte návrh úvěru. Zkontrolujte si uvedené parametry úvěru a nahrajte potřebné doklady:

- 2x oboustranná kopie platného dokladu totožnosti
- Oboustranná kopie druhého platného dokladu totožnosti s fotografií (cestovní pas, řidičský průkaz, zbrojní průkaz, průkaz TP, ZTP, ZTP/P)
- Kopie dokladu potvrzujícího existenci bankovního účtu žadatele (výpis z bankovního účtu nebo smlouva (výpis z bankovního účtu nebo smlouva o zřízení bankovního účtu na jméno žadatele)

K rozbalení jednotlivých polí (Občanský průkaz, Druhý doklad totožnosti, Doklad o bankovním účtu) klikněte na ikonu kancelářské svorky vlevo v každém řádku a z rolety, která se Vám zobrazí, vyberte doklad, který budete nahrávat. Poté pomocí tlačítka "Zvolte soubor" nahrajte dokumenty.

Po úspěšném nahrání dokladů zvolte pole "Pokračovat".

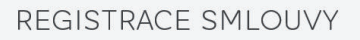

| ¼ NAHRÁNÍ DOKUMENTŮ                                                                 | PARAMETRY ZADOSTI                                                                                                    |                         |
|-------------------------------------------------------------------------------------|----------------------------------------------------------------------------------------------------|-------------------------|
| OBČANSKÝ PRŮKAZ (OBOUSTRANNÁ KOPIE)                                                 | Cena zboží 25 0<br>Přímá platba 25                                                                                                    | 00 KČ<br>00 KČ          |
| Zvolte typ dokumentu:                                                               | Celková výše úvěru 22 5                                                                                                    | 00 Kč                   |
| Doklad totožnosti - občanský průkaz                                                 | Pojištění BEZ POJI                                                                                                    | ŠTĚNÍ                   |
| 🕅 Nahrát dokument                                                                   | Počet měsíčních splátek<br>(doba trvání úvěru)                                                                                               | 10                      |
| DRUHÝ DOKLAD TOTOŽNOSTI<br>Zvolte typ dokumentu:<br>Pas                             | Celková výše měsíční 25<br>splátky (včetně ůhrady<br>za pojíštění, je-li<br>sjednáno)                                                        | 00 Kč                   |
| Nahrát dokument DOKLAD O BANKOVNÍM ÚČTU Zvotte typ dokumentu: Smłouva o běžném účtu | Termín splatnosti Vždy k 17. dní v m<br>(případné pozdější<br>datum 1. splátky bude<br>upřesněno písemně v<br>potvrzení o vzniku<br>smlouvy) | iěsíci,<br>.11.20<br>17 |
| 🕅 Nahrát dokument                                                                   | Roční úroková sazba 23<br>(pevná)                                                                                                    | ,56 %                   |
| POKENČOVAT                                                                          | RPSN 26                                                                                                    | ,27 %                   |
|                                                                                     | Cena úvěru v Kč (včetně 25<br>pojištění, je-li sjednáno)                                                                                     | 00 Kč                   |
| ⅔ souhlas                                                                           | Celková splatná částka 25 0                                                                                                    | 00 Kč                   |
| ⅔ PŘEHLED                                                                           | Výše měsíční splátky 25<br>úvěru                                                                                                    | 00 Kč                   |
| ⁴⁄₄ PODPIS                                                                          |                                                                                                    |                         |

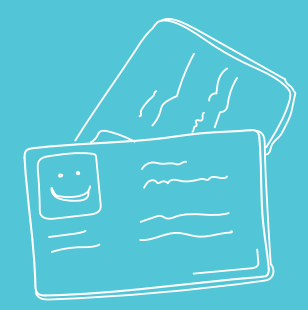

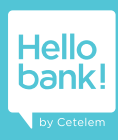

Po nahrání dokladů se v dalším kroku zobrazí návrh a souhlas smlouvy, vše si přečtěte. Následně potvrďte souhlasy s tímto dokumentem (k dokončení podpisu smlouvy je potřeba potvrdit všechny povinné souhlasy). Poté zvolte pole "Pokračovat".

I v tomto kroku si můžete smlouvu vytisknout nebo uložit, slouží k tomu tlačítka vpravo nahoře nad náhledem.

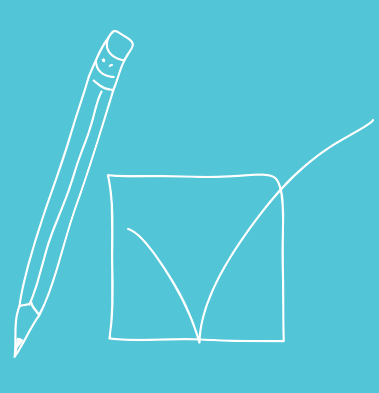

### **REGISTRACE SMI OUVY**

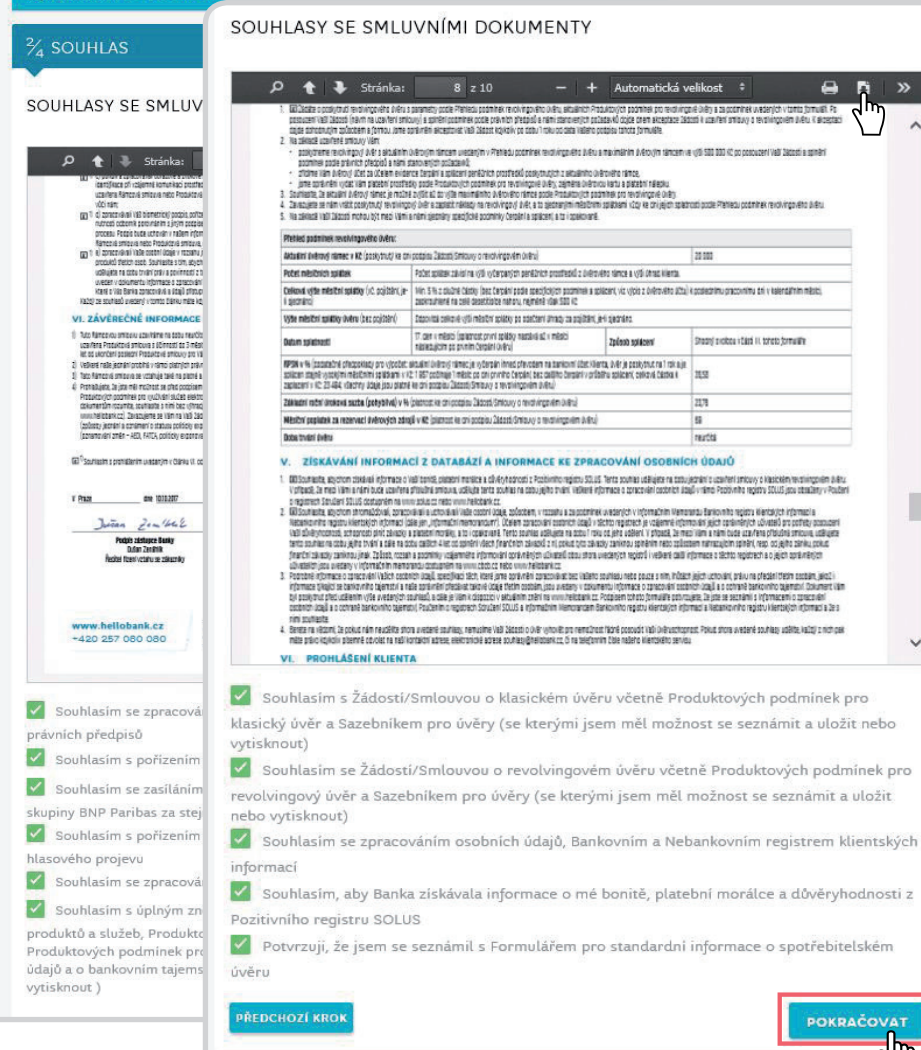

- + Automatická velikost ‡

Zpúsob spiázení

20 503

110

2178

55

restta

Statel pickes (titt II that tomails

-

35

v

POKRAČOVAT

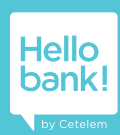

Po potvrzení pole pokračovat se v dalším kroku zobrazí náhled smluvní dokumentace, který si přečtěte/zkontrolujte. Poté zvolte opět pole "Pokračovat".

I v tomto kroku si můžete smlouvu vytisknout nebo uložit, slouží k tomu tlačítka vpravo nahoře nad náhledem.

| REGISTRACE SMLC                                                                                                    | VUVY                                                                               |                                                                                                    |   |
|----------------------------------------------------------------------------------------------------|------------------------------------------------------------------------------------|----------------------------------------------------------------------------------------------------|---|
| $rac{1}{4}$ nahrání dokumentů                                                                                                    |                                                                                    |                                                                                                    |   |
| ⅔ SOUHLAS                                                                                                    |                                                                                    |                                                                                                    |   |
| ¾ PŘEHLED                                                                                                    |                                                                                    |                                                                                                    |   |
| NÁHLED SMLUVNÍ DOKUMENTA                                                                                                    | ACE                                                                                |                                                                                                    |   |
| P t Stránka: 1 z 2                                                                                                    | - + 50% =                                                                          |                                                                                                    | _ |
| Bunktowichtigen     Catalagien     Annergenzauer     Lonzeignen     Sentregenz     Sentregenz     Sentrege | P     *     Stránka:     1 z 1                                                     | 0 — + Automatická velikost :                                                                                                    |   |
| tersta antersta forsa<br>tersta canto anter<br>en atricante a termo<br>la tersta entra anterse                                                                                                    | platnem znění.<br>Dachodní firma v Azer zprostředkovatale dvěrz                    | A24(000)                                                                                                    |   |
| ng proper operand for an<br>2 December 2000 per section and the<br>restory operand for any per section<br>2 or other than Advected<br>2 or other than Advected                                                                                                    | Tya aanikinilini zarostiteskovatele üvilitur                                       | Vizaný zámose                                                                                                    |   |
| (), viete spranten med<br>() palas, bien (par vienes)<br>() the bien (planten)                                                                                                    | Kortavori ubaje zprostredkovatele Difero<br>Adreso:<br>Teleforni Obbo<br>Fenak     | 5760/02/4 1026 (1026 F54H)<br>25555800<br>4. Sectoria antifetimutata                                                                                                    |   |
|                                                                                                    | Zprostiledio stali (kifu zastapuje poslyto stale kifu<br>Kortakor doge zastapeninc | The PARIST PECIDIAN INVECT 14 macman's 7,3002 PerC Parise accurs is according applications of the<br>macman PerC and 14 and 18 and 19 and 19 and |   |
|                                                                                                    | Registr pro cviðf evil oprikviðni k Cinnosó oprostheskovatske úviðru               | Registr zňízený na záklasě (153 zákona o spotřetitelském úvěnu, který je spravovaný a provozovaný Českou národní bankou.                                                                                                    |   |
|                                                                                                    | Registradri Disc                                                                   | 2733240                                                                                                    |   |
|                                                                                                    | Postup ovillení registrace zprostletilovatele v registru                           | Vyhedati ve výše specifickusten registru pomoci dákového přístupu na kník průci zastálním registrativno číse nebo přímo u<br>České národní batky.                                                                                                    |   |
|                                                                                                    | Poslydování kaly zprostředkováselem úvěru                                          | Zorastieskovatal neposlytuje radu ve smysk (ji 15 zákona o postek katolém ibvěru                                                                                                    |   |
|                                                                                                    | V(Se schniky placené spotřebitelen zprostleskovatel ilvěnz                         | Socthobal method sanothoba samilinu                                                                                                    |   |
| PRE                                                                                                    | PODPIS                                                                             |                                                                                                    |   |

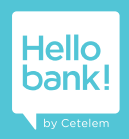

Nyní obdržíte druhý SMS kód, který zadejte k potvrzení podpisu smlouvy o úvěru. Poté zvolte pole "Podepsat".

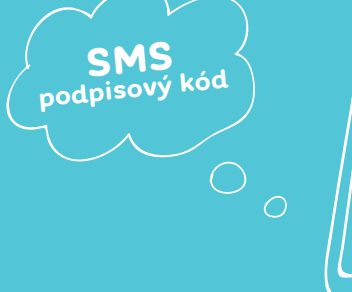

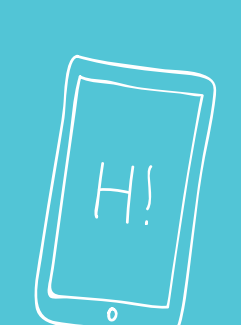

### REGISTRACE SMLOUVY

👍 NAHRÁNÍ DOKUMENTŮ

<sup>2</sup>∕<sub>4</sub> SOUHLAS

<sup>3</sup>∕<sub>4</sub> PŘEHLED

 $\frac{4}{4}$  podpis

Na mobilní telefon **775028865** jsme Vám poslali SMS zprávu s podpisovým kódem. Zadáním tohoto kódu do kolonky níže a následným potvrzením podepíšete výše uvedené části smluvní dokumentace.

Hello bank!

|        | PODEPSAT                                                                                                    |
|--------|----------------------------------------------------------------------------------------------------|
|        | (m)>                                                                                                    |
| $\Box$ | $\Box$                                                                                                    |
|        | Junio - China - China |

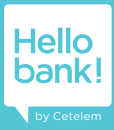

Gratulujeme, nyní je smlouva o úvěru úspěšně podepsána.

Podepsanou smlouvu si můžete stáhnout na odkazu zde. Po celkovém schválení jí budete mít kdykoli k dispozici v internetovém bankovnictví na www.hellobank.cz.

V tuto chvíli můžete prohlížeč zavřít.

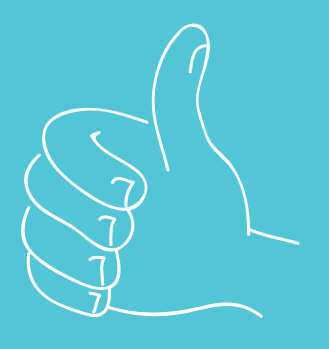

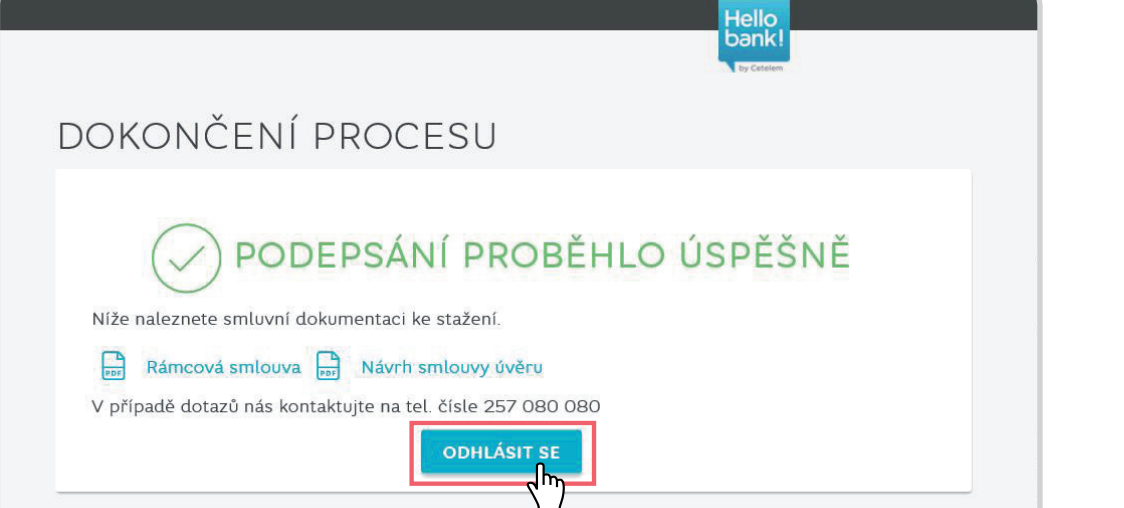

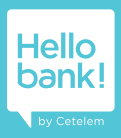